## **11. ABM Comprobante de Terceros**

La operación ABM - Comprobantes de 3ros permite realizar la carga de comprobantes de terceros y su imputación presupuestaria, facilitando así la carga de rendiciones para los diferentes circuitos del Sistema (Caja Chica, Compras y Rendición de adelantos a Responsables). Esta carga puede realizarse mediante la importación de datos por medio de un excel o txt (lote) o de manera manual. **Esta operación acepta tipos de comprobantes autonuméricos sólo si se asocian a un trámite de caja chica o adelanto a responsable.** 

A continuación se presenta el circuito general de uso de la operación:

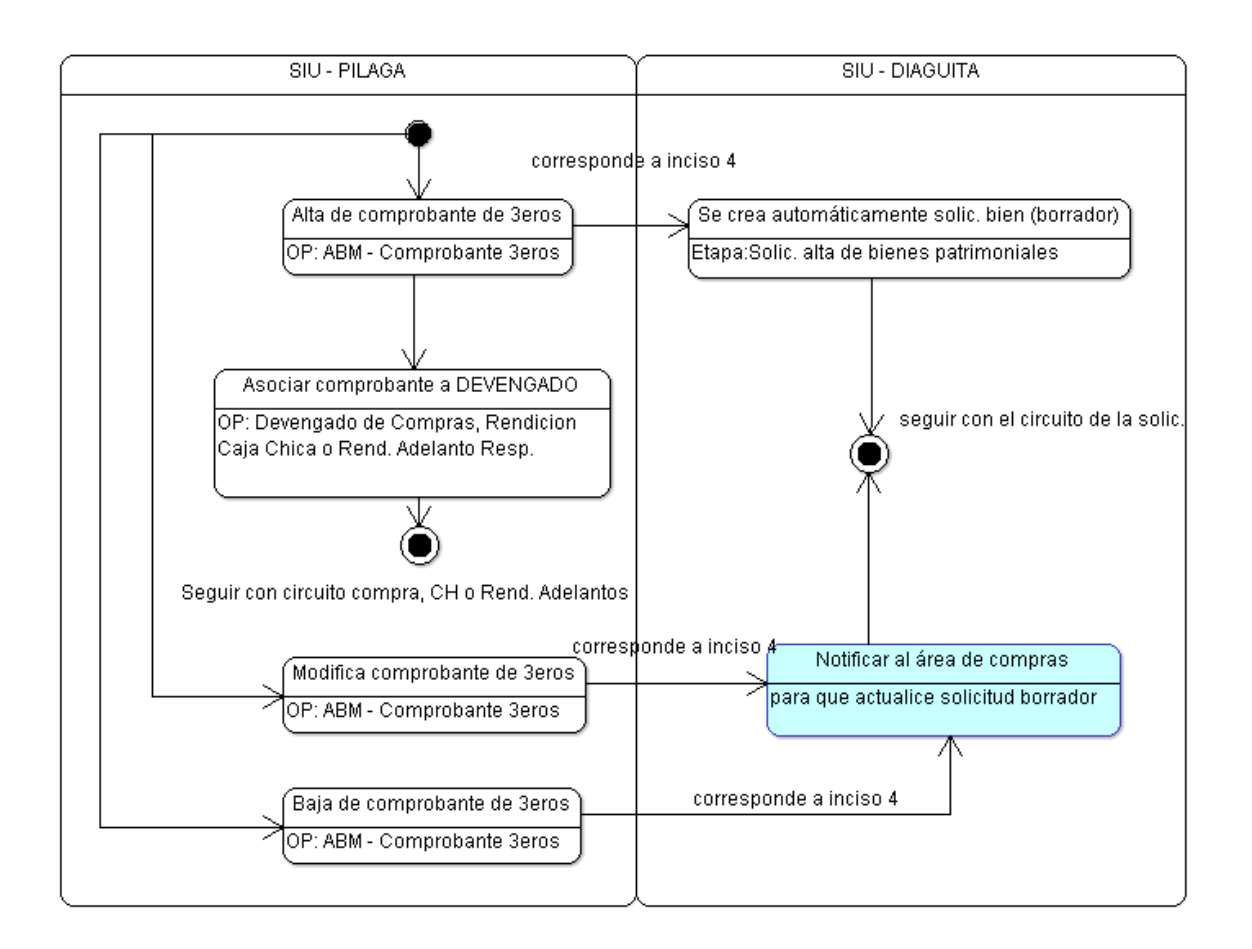

El circuito se inicia con la carga de un comprobante de 3ros desde el sistema SIU - PILAGA, el cuál luego puede ser utilizado desde el circuito de Compras, Caja Chica o Rendición de Adelanto a Responsables. Actualmente el uso de comprobantes de 3eros esta solo vinculado con los circuitos antes mencionados en la UNPA y se podrá utilizar en la etapa de devengado y/o rendición según corresponda. El circuito aqui presentado esta instanciado para el circuito de compras, pero para los otros circuitos el comportamiento es muy similar.

Luego de realizada el alta de un comprobante de terceros, si alguno de los ítems corresponde a Inciso 4, el sistema SIU - PILAGA automáticamente genera y envía una solicitud de alta de bien patrimonial en estado BORRADOR al sistema SIU - DIAGUITA. La carga de los comprobantes de 3ros se puede realizar de 3 formas distintas:

Plan de Acción de Sistemas - PSTI - UNPA - soportepas@unpa.edu.ar

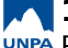

- Carga simple
- Importar LOTE
- Importar LOTE AFIP

Indistintamente sea la forma en la que se den de alta los comprobantes de 3eros, luego el sistema permite modificar y/o eliminar los comprobantes siempre y cuando los mismos no se encuentren asociados a un tramite que NO ESTE PAGADO.

**IMPORTANTE:** Si se modifica y/o elimina algún comprobante de 3eros que corresponda a inciso 4, se deberá contactar al área de compras que utilice el sistema SIU - DIAGUITA e informar de la actualización realizada, ya que el sistema no realiza ninguna notificación automática al respecto, para que dicha área tome las acciones que correspondan.

### 11.1 Alta de Comprobante de 3ros

Como mencionamos anteriormente, el alta de comprobantes de terceros desde el sistema SIU -PILAGA se puede llevar adelante de alguna de las siguientes maneras:

- Carga simple
- Importación de Lote
- Importación de Lote AFIP

Para acceder a la operación seleccione el Menú: Gastos/Comprobantes de 3ros/ABM -**Comprobantes de 3ros:** 

• Carga Simple

A continuación se presenta un vídeo donde se muestra como realizar el alta de un comprobante de 3eros de manera simple. En este caso en particular durante la carga del comprobante, se vincula el mismo con un tramite de Caja Chica:

NOTA: Para visualizar el vídeo anterior desde Youtube hacer clic en la palabra youtube en la barra inferior de reproducción dentro del cuadro de vídeo.

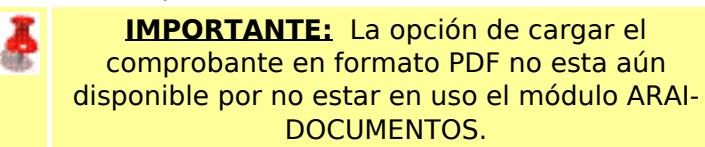

A continuación se describe las otras dos alternativas para realizar el <u>alta de comprobantes de</u> terceros de manera masiva:

#### • Importación por lote

Desde esta opción el sistema permite importar de manera masiva comprobantes de terceros a partir de una planilla de .xls o a partir de un archivo de texto. El formato de la planilla o archivo de texto esperado por el sistema es el siguiente:

| C | JOMPRODANTES DE SRUS                                                                                                    |
|---|----------------------------------------------------------------------------------------------------|
| , | Importación masiva de Comprobantes de terceros.                                                                                                    |
|   | +La extensión del archivo esperado es .txt o .xIs.                                                                                                    |
|   | +EI TIPO DOC. es el tipo de documento del proveedor, los esperados son CUIT o PAS.                                                                                                    |
|   | +EI NRO. DOC. es el número de documento del proveedor si es un CUIT debe de respetar el formato XX-XXXXXXXXXX-Y.                                                                       |
|   | Si el monto es Decimal, el separador decimal debe ser un punto.                                                                                                    |
|   | ◆La cantidad es un número mayor a 0.                                                                                                    |
|   | +El descuento deberá ser representado con un número de 0 al 100 y el separador decimal debe ser un punto. (No se incluye el signo %).                                                  |
|   | ◆El Tipo de Comprobante es de 4 caracteres.                                                                                                    |
|   | ◆El Nro. de Comprobante posee un máximo de 30 caracteres.                                                                                                    |
|   | +La Fecha del comprobante debe ser AAAA-MM-DD, separadas por un guión '-' .                                                                                                    |
|   | +(opcional) Campo objeto gasto debe respetar la forma X.Y.Z donde X, Y, Z son dígito de 1 caracter definidos del 1 al 9.                                                               |
|   | Donde la X es un inciso, la Y partida principal y la Z partida parcial los tres deben de ser válidos en el sistema.                                                                    |
|   | (opcional) Campo Detalle o descripción del item del Comprobante. Acepta hasta 255 caracteres.                                                                                          |
|   | +Si el archivo a procesar es .txt el formato:                                                                                                    |
|   | ◆TIPO DOC.< TAB > NRO. DOC.< TAB > MONTO UNITARIO < TAB > CANTIDAD < TAB > DESCUENTO < TAB > TIPO COMP. < TAB > NRO. COMP. < TAB > FECHA<br>TAB > OBJETO DEL GASTO < TAB > DESCRIPCION |
|   | +Si el archivo a procesar es .xls:                                                                                                    |
|   | Formato de planilla .xls: <u>Descagar Archivo</u>                                                                                                    |
|   | Nota: El archivo .XLS debe cumplir las mismas condiciones que el archivo .TXT especificadas arriba y además todas sus celdas deben tener Formato Texto,                                |
|   | excepto la columna de importe.<br>Initiv Nac. de la Patanonia Austral 14/12/2020 16:25 Elercicio 2020 Versión 3.7.2                                                                    |

#### Figura 11-1: Formato esperado Importación por Lote.

**Nota:** El sistema también ofrece la posibilidad de descargar un modelo de la planilla .xls con el formato esperado para utilizar en la importación como se muestra en la figura anterior.

A continuación se presenta el siguiente vídeo donde se muestra de qué manera se realiza la importación en el sistema a través del botón <u>Importar Lote</u>:

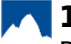

NOTA: Para visualizar el vídeo anterior desde Youtube hacer clic en la palabra youtube en la barra inferior de reproducción dentro del cuadro de vídeo.

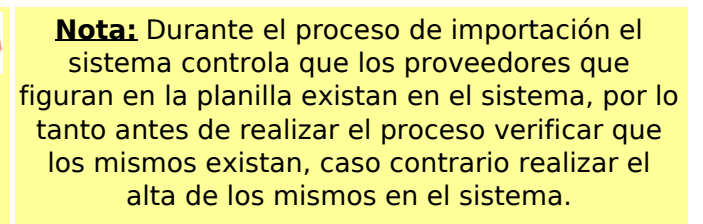

#### Importación Lote AFIP

El sistema SIU-Pilagá cuenta con la opción de cargar en lote los comprobantes que se visualizan desde el servicio "Mis Comprobantes" de AFIP. Para utilizar esta funcionalidad será necesario configurar los comprobantes desde Mapeo comprobantes SIU-Pilagá - AFIP. El archivo necesario se podrá descargar presionando en botón "Excel" en la web del servicio.

Luego de exportado el archivo desde el sitio de la AFIP, el siguiente paso será importarlo a SIU-Pilagá, esto lo haremos presionando el botón Importar lote AFIP:

| ABM - COMPROBANTES DE 3RO                           | DS                                                                                                    |  |  |  |  |  |  |  |  |  |  |
|-----------------------------------------------------|----------------------------------------------------------------------------------------------------|--|--|--|--|--|--|--|--|--|--|
| Importación masiva de C                             | omprobantes de terceros de AFIP.                                                                                                    |  |  |  |  |  |  |  |  |  |  |
| La extensión del archiv                             | ro esperado es .xis o .xisx.                                                                                                    |  |  |  |  |  |  |  |  |  |  |
| La Fecha del comproba                               | ante debe ser AAAA-MM-DD, separadas por un guion '-' .                                                                                                    |  |  |  |  |  |  |  |  |  |  |
| ♦El Tipo de Comprobante                             | <ul> <li>*El Tipo de Comprobante de AFIP debe ser CÓDIGO - TIPO.</li> <li>*El Nro. de Comprobante posee un máximo de 30 caracteres.</li> <li>*El TIPO DOC. es el tipo de documento del proveedor, el esperado es CUIT.</li> <li>*El NRO. DOC. es el número de documento del proveedor.</li> <li>*(Opcional) Campo objeto gasto debe respetar la forma X.Y.Z donde X, Y, Z son dígito de 1 caracter definidos del 1 al 9.<br/>Donde la X es un inciso, la Y partida principal y la Z partida parcial los tres deben de ser válidos en el sistema.</li> </ul> |  |  |  |  |  |  |  |  |  |  |
| ♦El Nro. de Comprobante                             |                                                                                                    |  |  |  |  |  |  |  |  |  |  |
| ♦EI TIPO DOC. es el tipo d                          |                                                                                                    |  |  |  |  |  |  |  |  |  |  |
| ♦EI NRO. DOC. es el núm                             |                                                                                                    |  |  |  |  |  |  |  |  |  |  |
| ♦(Opcional) Campo objet<br>Donde la X es un inciso, |                                                                                                    |  |  |  |  |  |  |  |  |  |  |
| (Opcional) Campo Detal                              | +(Opcional) Campo Detalle o descripción del ítem del Comprobante. Acepta hasta 255 caracteres.                                                                                                    |  |  |  |  |  |  |  |  |  |  |
| Si el archivo a procesar es .xls:                   |                                                                                                    |  |  |  |  |  |  |  |  |  |  |
| Formato de planilla .xls: <u>Descargar Archivo</u>  |                                                                                                    |  |  |  |  |  |  |  |  |  |  |
| Importar archivo                                    | Examinar No se seleccionó un archivo.                                                                                                    |  |  |  |  |  |  |  |  |  |  |
| ASOCIACIÓN A TRÁMITE                                |                                                                                                    |  |  |  |  |  |  |  |  |  |  |
| Circuito                                            | SIN SELECCIONAR                                                                                                    |  |  |  |  |  |  |  |  |  |  |
| Trámite (*)                                         | <b>v</b>                                                                                                    |  |  |  |  |  |  |  |  |  |  |
| (*) Campos que requieren ser                        | r completados obligatoriamente.                                                                                                    |  |  |  |  |  |  |  |  |  |  |
|                                                     | Validar lote                                                                                                    |  |  |  |  |  |  |  |  |  |  |

Figura 11-2: Formato esperado Importación por Lote AFIP.

Luego de seleccionado el archivo, y asociado el tramite si correspondiese, presionar el botón Validar Plan de Acción de Sistemas - PSTI - UNPA - soportepas@unpa.edu.ar

#### <u>Lote</u>.

Antes de confirmar se nos mostrará la información recolectada. Es importante aclarar que el sistema adecua el punto de venta y número de factura al formato válido para AFIP 00000-00000000, por lo que en el caso de utilizar formato para tipos de documentos será necesario modificar la expresión regular al formato mencionado.

| COMPROBA               | NTES A IMPORT  | AR         |                        |                |        |                 |                  |                    |          |           |                  |                      |
|------------------------|----------------|------------|------------------------|----------------|--------|-----------------|------------------|--------------------|----------|-----------|------------------|----------------------|
| Tipo de<br>comprobante | Número         | Fecha      | Tipo y nro doc         | Proveedor      | inciso | Objeto<br>gasto | Catálogo compras | Precio<br>unitario | Cantidad | Descuento | Importe          | Descripción          |
| FACT                   | 00146-00000519 | 01/02/2019 | CUIT:<br>30-66019529-3 | PROVEEDOR<br>X |        |                 |                  | <b>\$</b> 750      | 1        | 0 %       | \$ 750           | Importado del Aplica |
| FACT                   | 01329-00039198 | 10/04/2019 | CUIT:<br>33-99925244-9 | PROVEEDOR<br>Z |        |                 |                  | <b>\$</b> 713.51   | 1        | 0 %       | <b>\$</b> 713.51 | Importado del Aplica |
| FACT                   | 00059-01234981 | 04/03/2019 | CUIT:<br>33-99925244-9 | PROVEEDOR<br>Z |        |                 | _                | \$ 3096.01         | 1        | 0 %       | \$ 3096.01       | Importado del Aplica |
| FACT                   | 00031-00019813 | 18/05/2019 | CUIT:<br>30-64622868-5 | PROVEEDOR<br>Y |        |                 |                  | \$ 2812.74         | 1        | 0 %       | \$ 2812.74       | Importado del Aplica |
| FACT                   | 00002-00001591 | 04/06/2019 | CUIT:<br>30-64622868-5 | PROVEEDOR<br>Y |        |                 |                  | \$ 6763.32         | 1        | 0 %       | \$ 6763.32       | Importado del Aplica |

### Figura 11-3: Comprobantes a importar.

Finalizaremos presionando el botón Guardar.

**IMPORTANTE:** Independientemente sea la forma en la que se halla realizado el alta del comprobante de 3ro, si el mismo presentó algún ítem de inciso 4, una vez finalizada la operación, el sistema automáticamente generará una solicitud de alta de bien patrimonial en estado BORRADOR en el sistema SIU - Diaguita.

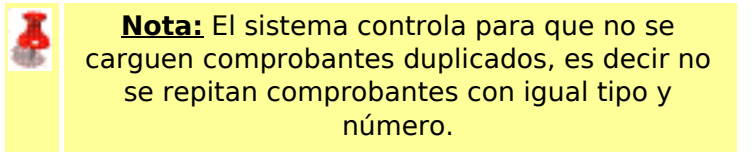

# 11.2 Modificar/ Eliminar Comprobante de 3ros

Los comprobantes de 3ros dados de alta o importados <u>se pueden modificar/ eliminar</u> mientras no estén vinculados con ningún tramite ya PAGADO. En caso que el comprobante a modificar o eliminar este asociado con algún tramite, primero se deberá acceder a rectificar el mismo y desvincular el comprobante en cuestión, luego desde la operación ABM - Comprobante de 3ros recién proceder a modificar/ eliminar el comprobante.

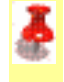

**Nota:** Si el comprobante a modificar o eliminar presenta algún ítem correspondiente a inciso 4, se deberá notificar del cambio a realizar al área de Compras que gestiona el sistema SIU - DIAGUITA para que realicen los cambios que correspondan en la solicitud de alta del bien patrimonial.

# 11.3 Vincular comprobante de 3ros con un tramite

A continuación se presenta un vídeo donde a través del circuito de Caja Chica se muestra como vincular un comprobante de 3ros con una rendición de caja chica.

Todos los comprobantes de 3ros que se den de alta desde la operación**Gastos/ Comprobantes de 3ros/ ABM Comprobantes de 3ros** o bien se hallan exportado desde el sistema SIU - Diaguita, podrán utilizarse por el momento en los circuitos Adelanto a Responsables (Rendición), Compras (Devengado) y Caja Chica (Rendición).

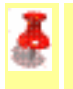

**IMPORTANTE:** Un comprobante NO PUEDE VINCULARSE con más de un tramite.

**IMPORTANTE:** Si durante la carga del comprobante de 3ero se completó el número de expediente, al momento de vincular el mismo con un tramite en particular, el sistema controlará que ambos expedientes coincidan para poder mostrar los comprobantes dentro del devengado (compras, caja chica o adelanto a responsable). Por tal motivo verificar si el número coincide o si tiene punto u otro carácter especial.

**URL de origen:** https://instructivos.sistemas.unpa.edu.ar/instructivo/pagina/11-abm-comprobante-de-terceros